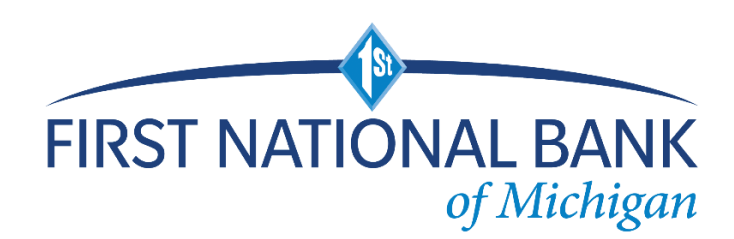

# Hard (physical) Token Instructions

Please follow these instructions **closely** to activate your new hard token starting 10/17/2022.

The token will not work prior to that date.

Please email <u>depositoperations@fnbmichigan.bank</u> with any questions.

## Step 1:

Initial login: Enter current username **(use all lowercase)** 

Initial password is the last 4 digits of the primary business TIN

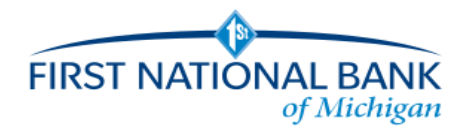

# Log In

|          | Enter your credentials to access online banking. |          |
|----------|--------------------------------------------------|----------|
| Username | ptest                                            | HIDE     |
| Password |                                                  |          |
|          | Remember my username                             |          |
|          | LOG IN Forgot password or PIN? Token lost or     | damaged? |

## Step 2:

#### Activate Token Screen

| FIRST NATIONAL BANI        | Patrick Test Alerts   Log Out<br>Last log In: Sep 29, 2022 02:49 PM CDT Alerts   Log Out                                                                                                    |
|----------------------------|----------------------------------------------------------------------------------------------------|
| Activate Token             |                                                                                                    |
|                            | Tokens help to prevent unauthorized people from logging into online banking or doing things like making payments by generating a code that must be entered into online banking along with a personal identification number (PIN) that you will define. |
| Token serial number *      | SHOW                                                                                                    |
| Token-generated password * | SHOW                                                                                                    |
| Create a PIN *             | SHOW                                                                                                    |
| Security question *        | 4 orget numeric<br>Favorite Color                                                                                                    |
| Security answer *          | ···· SHOW                                                                                                    |
|                            | * Indicates required field                                                                                                    |
|                            | CONTINUE                                                                                                    |

#### • Token serial number

- Found on the back of the token (10 digits no dashes)
- Token-generated password
  - press the grey button on the front of the token to generate an OTP (one time password). Enter the 8-digit number that generates in this field.

### • Create a PIN

- Type a 4-digit pin number in this field (example 1234) you will need to remember your pin going forward. Please do not share your pin with anyone.
- Security Question
  - Type a security question *example "what was my first car?"*
- Security Answer
  - Type a Security answer *example "buick"*

## Step 3: Ongoing

# **IMPORTANT:**

After the token is setup, with the next log in, you will enter your username (all lowercase), and the password will be the **OTP (token generated number) + PIN.** 

# Example:

Username: ptest

Password: OTP+PIN

Press the grey token button to generate the 8-digit OTP on the front of the token.

Use that 8-digit number followed by your personal PIN# for the password

If the number generated from the token is 99815478 and your PIN# is 1234 you will enter 998154781234 in the password field.

\*note the token OTP will change about every 1 minute.